# **Calibration** de Carte **scannée** pour Oruxmaps ou autre appareil proposé par Map2Map PC

Mise à jour 24/09/2024

## Les logiciels nécessaires

Logiciels gratuits (ou presque) pour PC Windows. Il permettent de calibrer des cartes à partir d'une image, à utiliser ensuite sur votre mobile hors connexion .

- 1- Java dernière version, indispensable pour faire fonctionner map2map PC.
- 2- <u>MAPC2MAPC</u> ( en anglais) Des <u>explications en ligne</u> permettent de calibrer une carte avec Google Earth et trouver les points de référence.

#### Outil pour coordonnées de Calibrage : Geoportail

Obtenir les coordonnées pour les points à calibrer : (croisements de sentiers, angles de bâtiments, etc.) Le but est de créer trois ou quatre points de référence les plus éloignés près des angles.

#### Installation sous Windows

- Télécharger Map2Map PC version 32 bit ou 64 bit (windows 10)
- Dézipper mapc2mapc583\_64.zip
- Coupez votre connexion internet.
- Installer *m2m64setup.exe* en suivant les instructions.

Attention : Si vous utilisez la version non enregistrée **en ligne**, la carte sera garnie de croix **X**. Si par malheur vous êtes en ligne. Désinstallez, réinstallez hors ligne le logiciel. Vous pourrez avoir à nouveau un fichier final sans ces croix.

**Bonus** : Vous pouvez tenter de remplir l'enregistrement en *hors ligne* en mettant ce numéro de clé (Key) : 66DB3D368B2AB9C32933A4EE009D

Relancez le programme.

Travaillez toujours en Hors-ligne. Sinon achetez le logiciel.

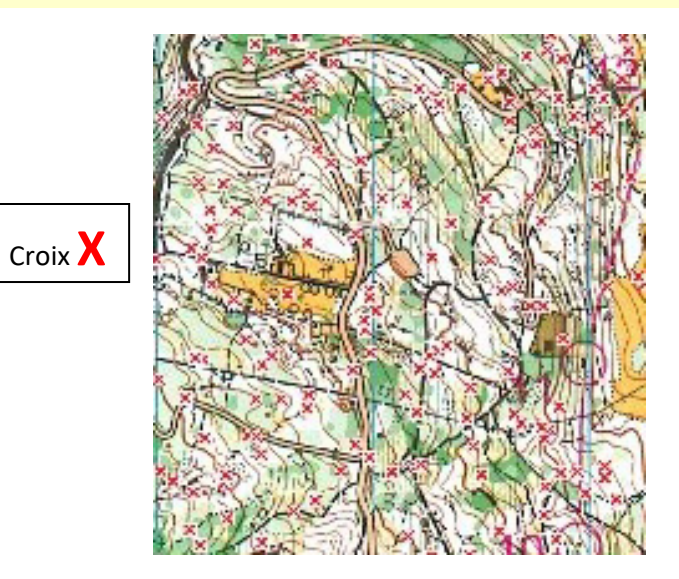

## Calibrer l'image avec Map2mapPC sous Windows

Utilisez Hors ligne le logiciel pour éviter les croix.

Placer l'image à calibrer dans un nouveau dossier créé (*exemple :* Marquisats) afin de retrouver les fichiers de calibrage générés par l'application dans ce même dossier.

Repérez les lieux précis qui serviront de repères

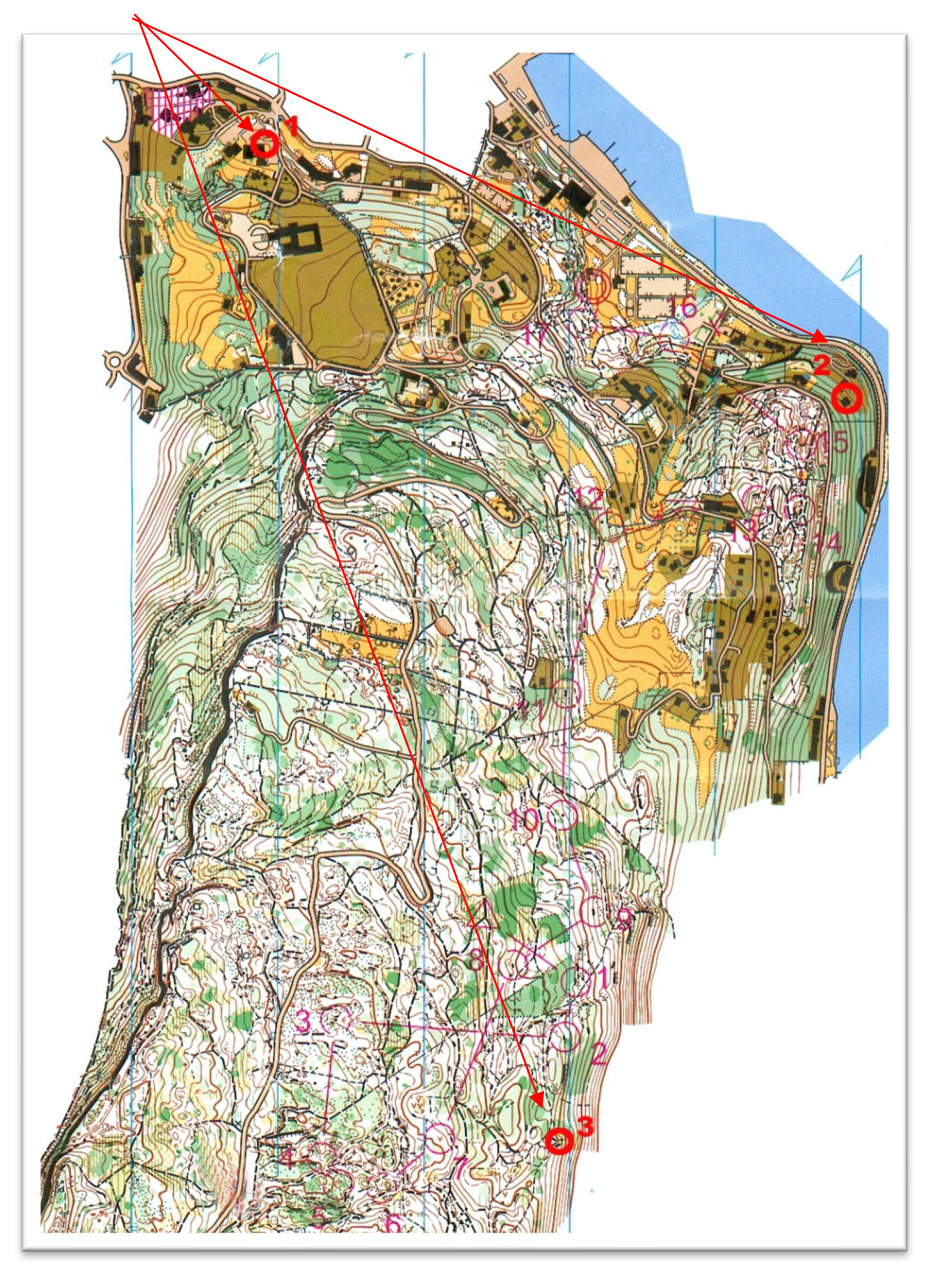

Exemple de **Carte à calibrer** avec **3** points minimum choisis (les plus éloignés). Sur Geoportail, vous pointerez les mêmes endroits pour obtenir les coordonnées..

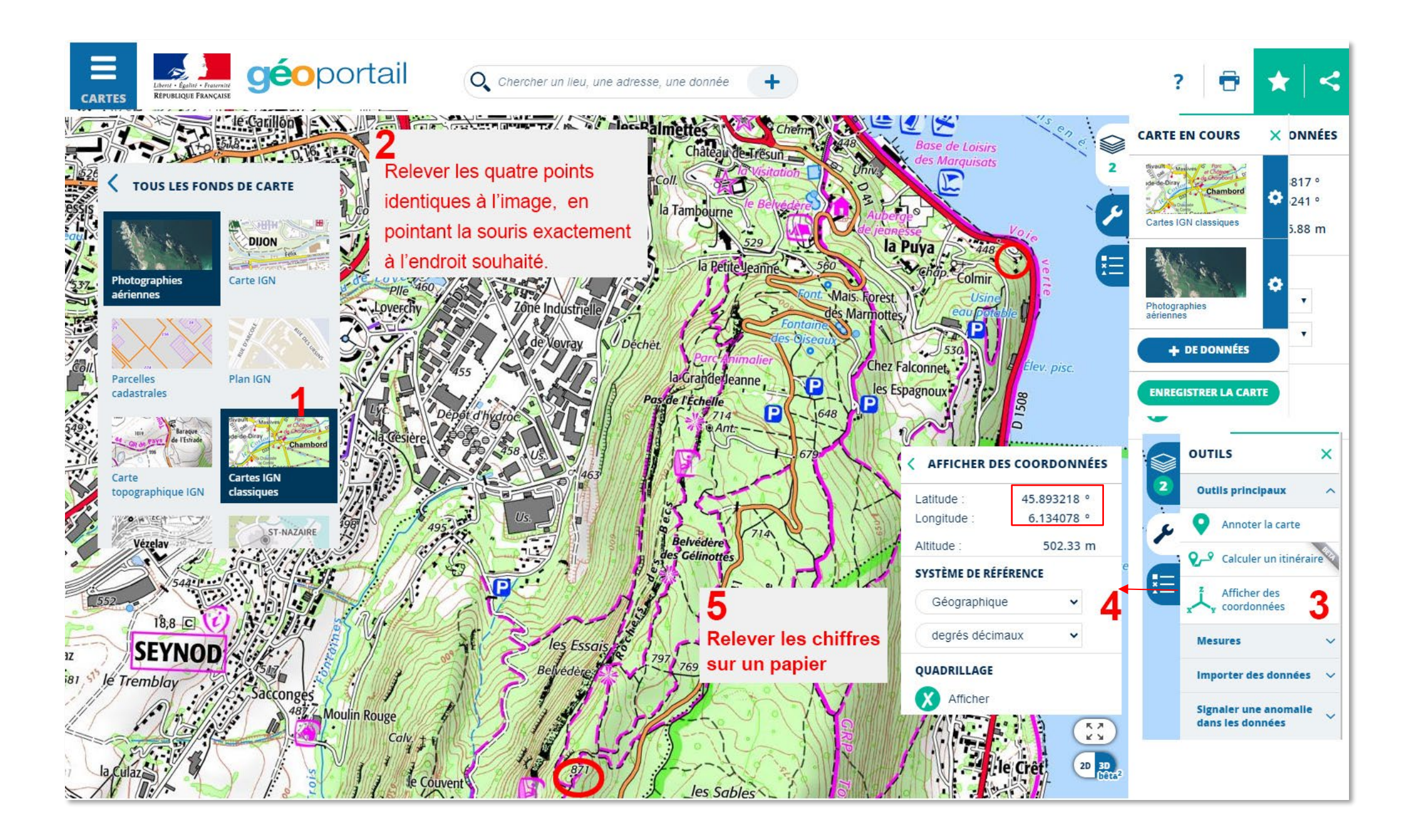

### Lancer Map2Map PC Hors-Ligne

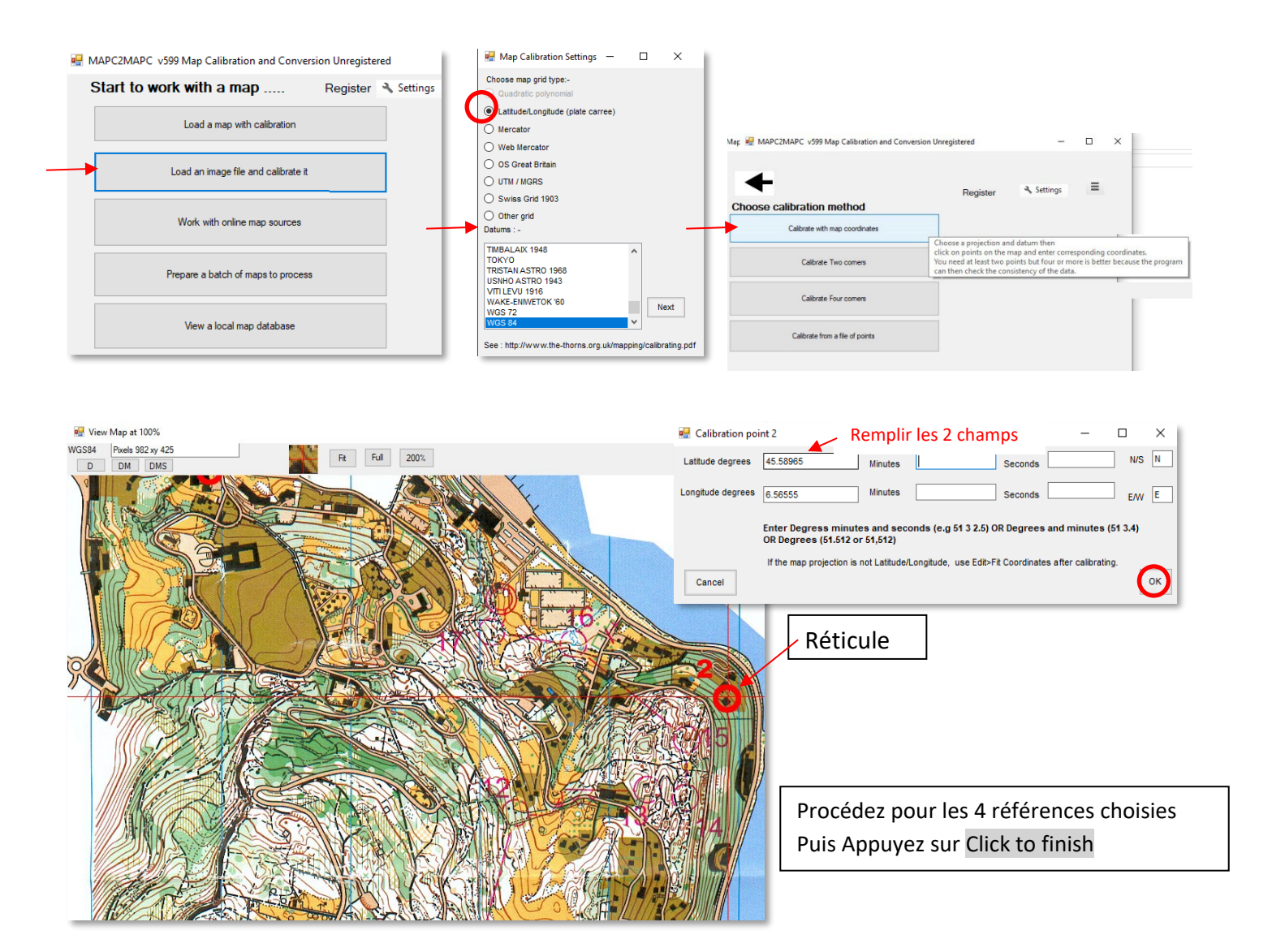

Un fichier se remplit. Validez celui-ci. Le mot done... apparaît.

- Choisissez dans le menu proposé : write calibration.

Si vous revenez à l'interface classique avec les menus du haut. Allez dans File.

- Choisissez tout en bas Wizard mode :

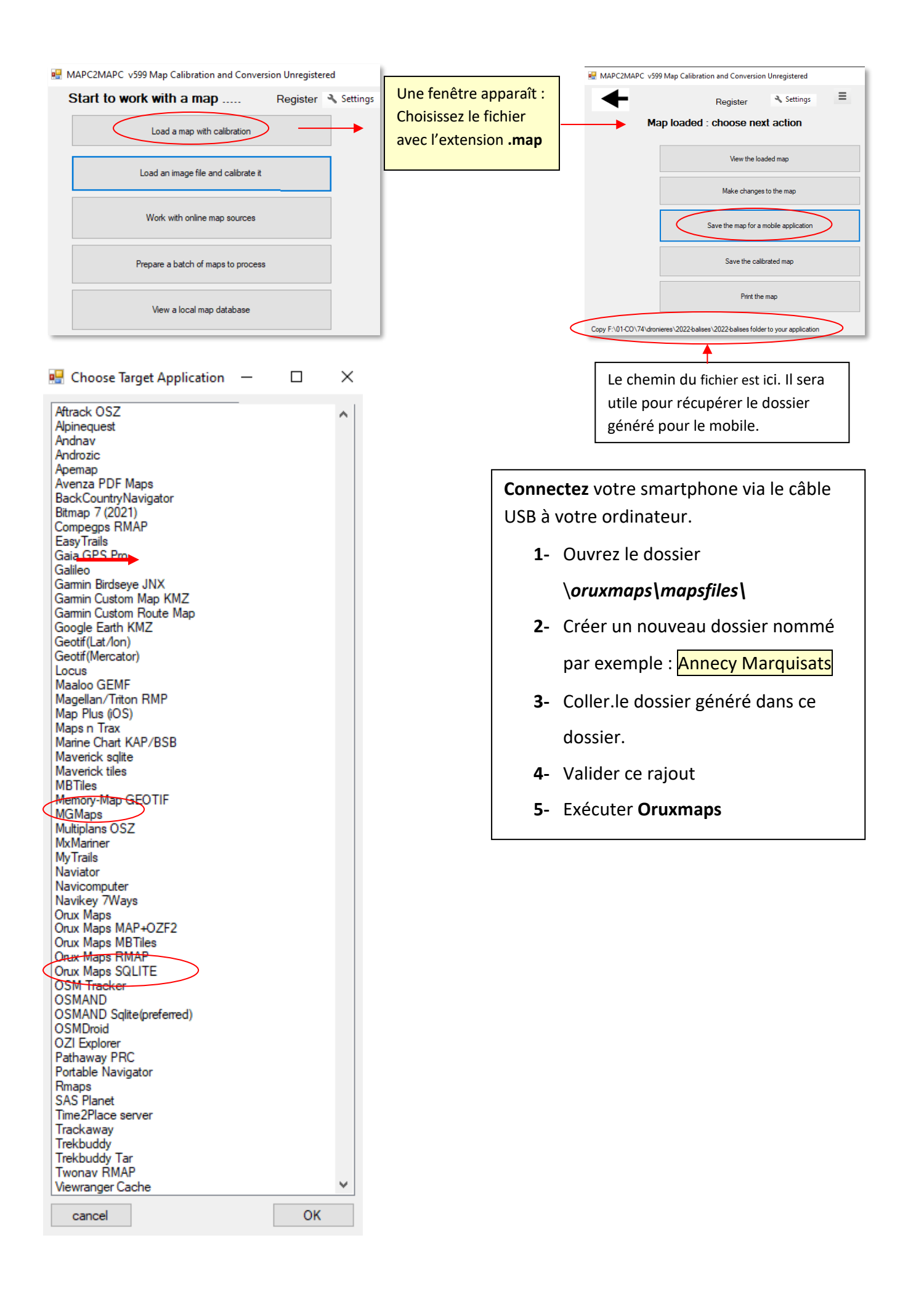

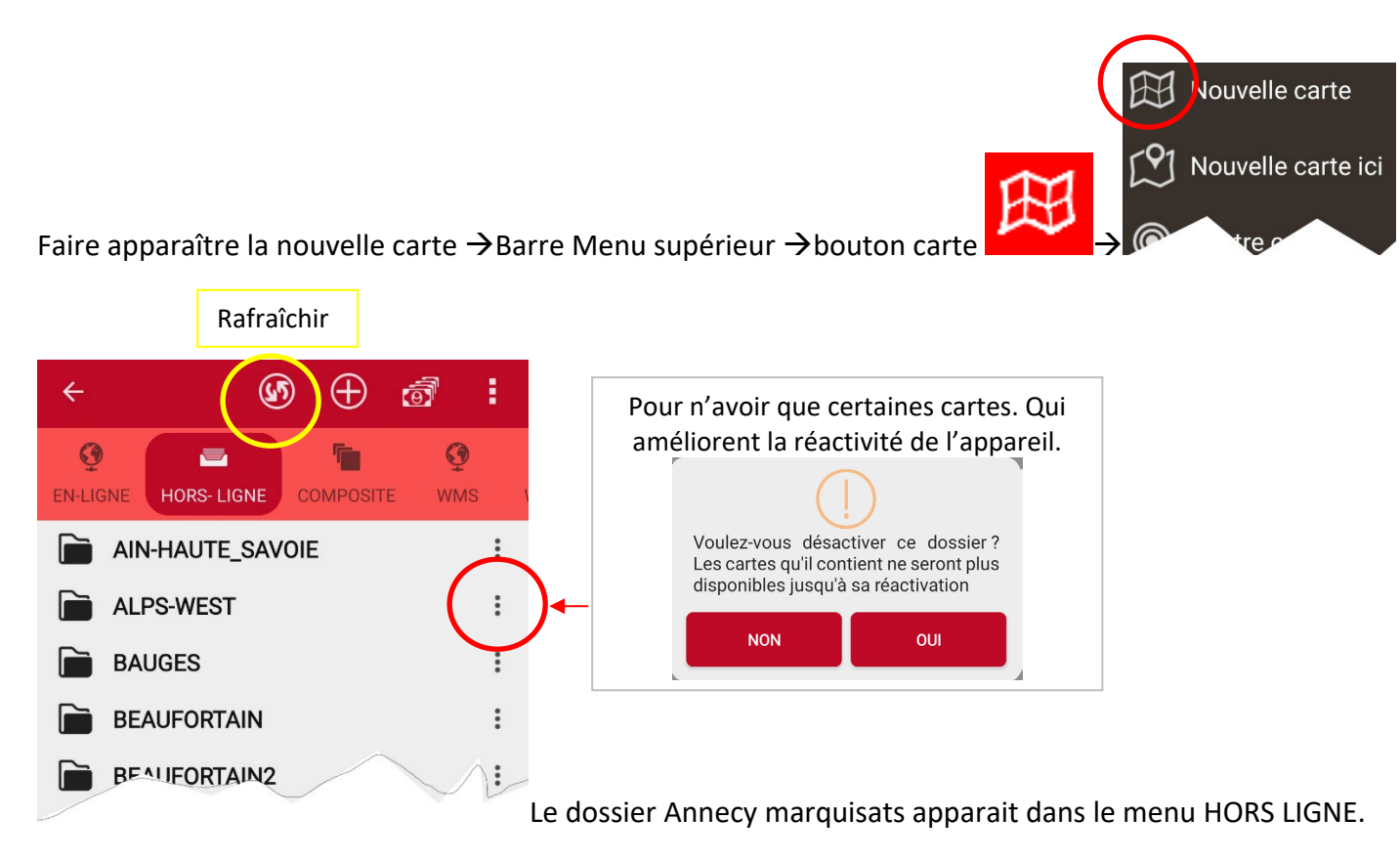

**Remarque :** Nous avons créé un dossier Annecy Marquisat qui contient le dossier Marquisat afin d'être désactivé à volonté.